## სტილი

განვიხილოთ როგორ ფუნქციონირებს სტილი სამუშაო არეში გამოტანილ ეკრანზე. სისტემაში შეგიძლიათ ააწყოთ თქვენთვის სასურველი სტილები. ეს სტილები გადაიტანოთ სხვადასხვა მონაცემთა ბაზაში .სამუშაო ეკრანები გახადოთ თქვენთვის კიდევ უფრო მეტად მოსახერხებელი. სტილის აწყობა განვიხილოთ ნაშთების ეკრანის მაგალითზე. **ბუღალტერია/შედეგები/ნაშთები.** 

| 🖌 — OrisAccounting - [წაშთები] — 🗆 💌          |                                                                           |          |        |  |  |  |  |
|-----------------------------------------------|---------------------------------------------------------------------------|----------|--------|--|--|--|--|
| 🏥 ფაილი რედაქტ                                | 🍈 ფაილი რედაქტირება ხედვა ამოვანები ინსტრუმენტები ფანჯარა(Window)         |          |        |  |  |  |  |
|                                               |                                                                           |          |        |  |  |  |  |
| თარიღი [ 31.12.2021 ] 🧵                       | ნაერთი GEL                                                                |          |        |  |  |  |  |
| ანგარიში                                      | ანგარიში დასახელება დებეტი კრედიტი<br>ექვივალენტი ექვივალენტი ექვივალენტი |          |        |  |  |  |  |
| <b>=</b> 2000                                 | გრძელვადიანი აქტივები                                                     | 3,365.00 |        |  |  |  |  |
| ⊨-2100 ძირითადი საშუალებები 3,500.00          |                                                                           |          |        |  |  |  |  |
| <b>⊡</b> 2150                                 | 🖃 2150 მანქანა-დანადგარები                                                |          |        |  |  |  |  |
| -2150 1                                       | 0001 ძირითადი საშუალება 1,500.00                                          |          |        |  |  |  |  |
| -2150 2                                       | 50 2 0002 ძირითადი საშუალება1 2,000.00                                    |          |        |  |  |  |  |
| =- 2200                                       | ძირითადი საშუალებების ცვეთა                                               |          | 135.00 |  |  |  |  |
| <b>⊡</b> - 2250                               | მანქანა-დანადგარების ცვეთა                                                |          | 135.00 |  |  |  |  |
| 2250 1                                        |                                                                           |          |        |  |  |  |  |
| ⊡- 7000 საოპერაციო ხარჯები 135.00             |                                                                           |          |        |  |  |  |  |
| ⊡- 7400 საერთო და ადმინისტრაციული ხარჯ 135.00 |                                                                           |          |        |  |  |  |  |
| _ 7455 ცვეთა და ამორტიზაცია 135.00            |                                                                           |          |        |  |  |  |  |
| 🔍 ORIS 👮 sa                                   |                                                                           |          |        |  |  |  |  |

სტილის ღილაკის არჩევა შესაძლებელია როგორც ინსტრუმენტების პანელზე

არსებული ღილაკებიდან. 📴 ასევე ეკრანზე მაუსის მარჭვენა ღილაკზე დაჭერით გამოტანილ ამოცურებად მენიუდან

| $\nabla$ | ფილტრი (Ctrl+T) |
|----------|-----------------|
| 4        | დალაგება        |
| <b>B</b> | სტილი (F10)     |
|          | ექსპორტი        |

და ინსტრუმენტების მენიუდან:

| იწl        | ატრუმენტები    | 3   |
|------------|----------------|-----|
| 9          | ბეჭდვა (Ctrl+F | ?)  |
| 酋          | მიება          |     |
| $\nabla$   | ფილტრი (Ctrl   | +T) |
| <b>4</b>   | დალაგება       |     |
| <b>e</b> 2 | სტილი (F10)    |     |
|            | ექსპორტი       |     |

| •                       | სტილი – 🗆 🗙                                         |
|-------------------------|-----------------------------------------------------|
| ფაილი სტილი             |                                                     |
| ^                       | სვეტის სტილი - ანგარიში                             |
| 🖃 ბადის სტილი           | ✓ ხილული ჩვენების ნომერი 0 ÷ ცხრილის სვეტის ინდექსი |
| სვეტის ქუდი             | _ გაყინული სიგანე 147 🖨 1 💠                         |
| ბადე                    | പ്പത്ത                                              |
| ჩანაწერი                | ვონტი ბექსტის მიჯრა NotSet v                        |
| ჩანაწერის ქუდი          | Ishama                                              |
| 🖃 სვეტის სტილი          |                                                     |
| ანგარიში                | <u>სახის ფერი</u> 0 <u>ფონის ფერი</u> 0             |
| დასახელება              |                                                     |
| სადებეტო ნაშთი          | ბადე                                                |
| საკრედიტო ნაშთი         | a godudou dogens NotSet                             |
| დებეტი ექვივალენტი      | 📃 მულტი სტრიქონი                                    |
| კრედიტი ექვივალენტი     | 🗸 ვაჩვენოთ ხე                                       |
| მარაგის ნაშთი           | ფონტი                                               |
| ერთეული                 | სახელი                                              |
| ერთეულის ღირებულება     |                                                     |
| ერთეულის ღირებულება ექვ | სახის ფერი 0 ფონის ფერი 0                           |
| ერთეულის ღირებულება ექვ | <u> მონიშნ.სახე</u> 0 <u> მონიშნ.ფონი</u> 0         |
| დონე                    |                                                     |
| < >> >                  | მოვარგოთ სტილი და შევინახოთ Close                   |

სტილის ეკრანის მარცხენა მხარეს მოცემული გვაქვს სამუშაო არის სხვადასხვა ზონა. განვიხილოთ თუ როგორ შეიძლება აიწყოს სტილი თითოეულზე .

დადექით ჩანაწერზე "ბადის სტილი".ეკრანის მარჯვენა მხარეს მოცემულია მოსანიშნი "ვაჩვენოთ სტატისტიკა", თუ მონიშნავთ მოსანიშნს სამუშაო ეკრანის ქვედა მხარეს გაჩნდება დამატებითი ზოლი,სადაც სტატისტიკის ფუნქციის დახმარებით გამოიტანთ ველის სხვადასხვა მნიშვნელობებს (სტატისტიკის ფუნქციებს მოგვიანებით განვიხილავთ დაწვრილებით). მოსანიშნის "ვაჩვენოთ შეკუმშული ხე" მონიშვნით ეკრანზე გამოჩნდება მხოლოდ ზედა დონის ჩანაწერები.(ამ შემთხვევაში ზედა დონის ანგარიშები). მოსანიშნის "ვაჩვენოთ მოსანიშნი ბადის ბეჭდვისას" მონიშვნით მონაცემთა ბადის დაბეჭდვისას სვეტები რომელშიც მოცემულია 🗹 , 🗆 მსგავსი მონიშვნები ამ სახით დაიბეჭდება და არა True და False

"სვეტის ქუდი" მოცემულია მოსანიშნი "ხილული" თუ მოსანიშნს არ მონიშნავთ გაქრება ეკრანზე სვეტების ქუდები.

"სიმაღლე" ამ ველში მითითებული მნიშვნელობა განსაზღვრავს ქუდის სიმაღლეს შეგიძლიათ შეცვალოთ სურვილისამებრ..

ველში "ტექსტის მიჭრა" მითითებული მნიშვნელობა განსაზღვრავს ქუდის დასახელების მდებარეობას .თუ გსურთ ტექსტის მდებარეობის შეცვლა .ჩამოშალეთ შავ ისარზე მაუსის დაწკაპებით ჩამოშლადი სია და შეცვალეთ მითითებული მნიშვნელობა.

მოსანიშნის "გავაყოლოთ სვეტების დასახელება მონაცემების მეხსიერებაში კოპირებისას" მონიშვნისას თუ მონიშნავთ ეკრანში მონაცემებს და გააკოპირებთ გაყვება ეკრანის ქუდიც (ველების დასახელებები)

ეკრანზე "ჩანაწერის ქუდი" მოცემულია მოსანიშნი "ვაჩვენოთ ჩანაწერის ნომერი", მოსანიშნის მონიშვნით მონაცემთა ბადეში ჩანაწერები დაინომრება.

ჩანაწერის "სვეტის სტილი" ქვემოთ მოცემულია ყველა ის ველი, რომელსაც შეიცავს სამუშაო არეში გააქტიურებული ეკრანი. ჩვენს შემთხვევაში მოცემულია "ნაშთებში" არსებული ყველა ველი.მუქად ნაჩვენებია აქტიური, ანუ ის ველები რომლებიც ჩანს ეკრანზე. ღია ფერის ველები ეკრანზე არ ჩანს, მაგრამ შეგიძლიათ გამოაჩინოთ. დადექით ველზე რომლის გამოჩენაც გსურთ და სტილის ეკრანის მარჭვენა მხარეს მონიშნეთ მოსანიშნი "ხილული". "გაყინულია " მოსანიშნის მონიშვნით ხდება სვეტის ფიქსირება.

ველში "ჩვენების ნომერი" მითითებულია სამუშაო არეში გააქტიურებულ ეკრანზე რიგით მერამდენე ადგილზეა სვეტი რომელზეც დგახართ ეკრანის მარცხენა მხარეს. შეგიძლიათ თქვენი სურვილისამებრ გადააადგილოთ კონკრეტული სვეტი. გადაადგილება ხდება რიგითი ნომრის შეცვლით. ასევე სვეტის ადგილის შეცვლა შესაძლებელია ,სვეტზე მაუსის მოკიდებით და ზევით ან ქვევით გადაადგილებით. სვეტის მდებარეობის შეცვლის შემდეგ ველში "ჩვენების ნომერი" მნიშვნელობა შეიცვლება

ველში "სიგანე" მითითებულია სვეტის სიგანე შეგიძლიათ ეს სიგანე შეამციროთ ან გაზარდოთ სურვილისამებრ.

ნებისმიერი სვეტის ქუდს შეგიძლიათ შეუცვალოთ სახის ფერი . დააწკაპეთ ველზე "სახის ფერი" გადით ფერების ჩამონათვალზე აირჩიეთ ნებისმიერი ფერი და დააჭირეთ ღილაკს "OK". ასევე შეგიძლიათ სვეტის ქუდის ფონის ფერის შეცვლა.დააჭირეთ ღილაკს "ფონის ფერი" აირჩიეთ ნებისმიერი ფერი და დააჭირეთ ღილაკს "OK".

ბარათში "ბადე" სვეტების მახასიათებლები იცვლება იმისდა მიხედვით თუ რა ტიპის ველია.თუ არის ციფრული(მაგ: დადექით სვეტზე "სადებეტო ნაშთი"), მაშინ ეკრანი გამოიყურება შემდეგ ნაირად:

| ბადე | ტექსტის მიჯრა   | MiddleRight          | ~ | 🔄 ვაჩენოთ NULL | × |
|------|-----------------|----------------------|---|----------------|---|
|      | ფორმატი         | #,##0.00;-#,##0.00;# | ¥ |                |   |
| სტატ | ისტიკის ფუნქცია | SUM                  | ۷ | 📃 ვაჩვენოთ ხე  |   |
|      |                 |                      |   |                |   |
|      |                 |                      |   |                |   |

ველში "ტექსტის მიჭრა" მითითებულია თუ სად უნდა მდებარეობდეს ტექსტი. შეგიძლიათ ჩამოშალოთ ჩამონათვალი ისარზე დაწკაპებით და შეცვალოთ.

| ტექსტის მიჯრა | MiddleRight  |
|---------------|--------------|
|               | BottomCenter |
|               | BottomLeft   |
|               | BottomRight  |
|               | MiddleCenter |
|               | MiddleLeft   |
|               | MiddleRight  |
|               | TopCenter    |
|               | TopLeft      |
|               | TopRight     |
|               | NotSet       |

ველში "ფორმატი" მითითებულია ციფრის დამრგვალების ფორმატი რომელსაც გვაჩვენებს სისტემა ეკრანზე.შეგიძლიათ შეცვალოთ დამრგვალების ფორმატი.

| ტექსტის მიჯრა | MiddleRight 🗸 🗸                                                |
|---------------|----------------------------------------------------------------|
|               | #,##0.00;-#,##0.00;# 🗸                                         |
|               | #0.00;-#0.00;#<br>#0.0000;-#0.0000;#<br>#0.000000;-#0.000000;# |
|               | #,##0.00;-#,##0.00;#                                           |
|               | #,##0.0000;-#,##0.0000;#<br>#,##0.00000000;-#,##0.00           |
|               | с                                                              |
|               | C4<br>D                                                        |
|               | D6<br>E                                                        |
|               | F2                                                             |
|               | F4<br>N0                                                       |
|               | N2                                                             |
|               | N4                                                             |
|               | r<br>X                                                         |

ველში" სტატისტიკის ფუნქცია " მოცემულია ფუნქციები თუ რა სახით უნდა ჩანდეს ეკრანის ბოლოში სტატისტიკა .გაჩვენოთ სვეტის ჭამი , ყველაზე დიდი ციფრი, ყველაზე პატარა ციფრი თუ საშუალო.

| ტექსტის მიჯრა | MiddleRight          | ~ |
|---------------|----------------------|---|
|               | #,##0.00;-#,##0.00;# | ~ |
|               | SUM                  | ~ |
|               |                      |   |
|               | SUM                  |   |
|               | MIN                  |   |
|               | MAX                  |   |
|               | AVG                  |   |

ველის "ვაჩვენოთ NULL" მონიშვნის შემთხვევაში ,ცარიელი ველების ნაცვლად ეკრანზე ჩანს "O".

თუ ველი არის ტექსტური მაშინ ბარათი "ბადე " გამოიყურება შემდეგნაირად:

| ბადე | ტექსტის მიჯრა | NotSet | 🗸 🗌 ვაჩენოთ NULL 💙 | < |
|------|---------------|--------|--------------------|---|
|      |               |        | 📃 მულტი სტრიქონი   |   |
|      |               |        | 📃 ვაჩვენოთ ხე      |   |
|      |               |        |                    |   |
|      |               |        |                    |   |

ბარათში "ფონტი"

| ფონტი              |   |                     |   |
|--------------------|---|---------------------|---|
| <u>სახელი</u>      |   |                     |   |
|                    |   |                     |   |
| <u>საზის ფერი</u>  | 0 | <u>ფონის ფერი</u>   | 0 |
| <u>მონიშნ.საზე</u> | 0 | <u> 8ონიშნ.ფონი</u> | 0 |

ველზე "სახელი" დაწკაპებისას სისტემა გადის ეკრანზე სადაც შეგიძლიათ აირჩიოთ ჩანაწერების ფონტი, ფონტის ზომა და ა.შ

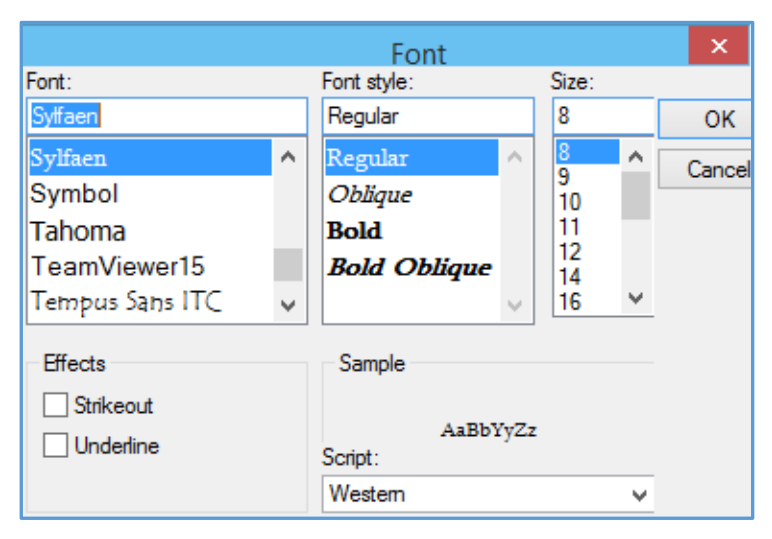

ეკრანში შეტანილი ცვლილების დამახსოვრებისათვის დააჭირეთ ღილაკს "OK"

ჩანაწერების სახის ფერის შეცვლა შეგიძლიათ ველიდან "სახის ფერი".

ფონის ფერის შეცვლა ველიდან "ფონის ფერი".

მონიშნული ჩანაწერის სახის ფერის შეცვლა შესაძლებელია ველიდან "მონიშნ.სახე"

მონიშნულის ჩანაწერის ფონის ფერი -"მინიშნ.ფონი"

იმისათვის რომ აისახოს თქვენს მიერ სტილის ეკრანში შეტანილი ცვლილებები, სამუშაო არეში გამოტანილ ეკრანზე.დააჭირეთ ღილაკს "მოვარგოთ სტილი და შევინახოთ" .

თუ გსურთ რომ თქვენს მიერ აწყობილი სტილი გაუზიაროთ სხვასაც ან გადაიტანოთ სხვა მონაცემთა ბაზაში. გახსენით სტილის ეკრანი დააჭირეთ ღილაკს "ფაილი " ჩამოიშლება მენიუ:

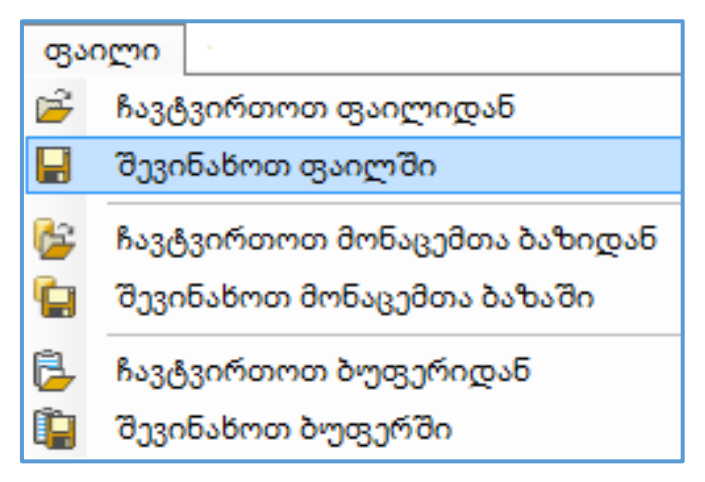

დააჭირეთ ჩანაწერს "შევინახოთ ფაილში" მიუთითეთ მარშუტი და ფაილის დასახელება.შეგიძლიათ ამ სახით დამახსოვრებული სტილი გადაწეროთ სხვა კომპიუტერზე და გამოიყენოთ .ასე შენახული სტილის სხვა მონაცემთა ბაზაში რომ ჩატვირთოთ ბაზაში. გახსენით სტილის ეკრანი დააჭირეთ ღილაკს "ფაილი " ჩამოშლად მენიუდან აირჩიეთ ჩანაწერი "ჩამოვტვირთოთ ფაილიდან" .მოძებნეთ კომპიუტერში თქვენს მიერ შენახული სტილის ფაილი და დააჭირეთ ღილაკს "OPEN". სტილი შეგიძლიათ დაიმახსოვროთ მონაცემთა ბაზაში და დაარქვათ თქვენთვის სასურველი სახელი.ამ შემთხვევაში ავირჩიოთ ჩანაწერი "შევინახოთ მონაცემთა ბაზაში" . გამოვა ეკრანი:

| <b>.</b> | შევინახოთ სტილი |           |               |    | ×     |
|----------|-----------------|-----------|---------------|----|-------|
|          | აღწერა          |           | საწყისი სტილი |    |       |
| ▶ 1      | StyleOris       |           | $\checkmark$  |    |       |
|          |                 |           |               |    |       |
| სკ       | ეილის აღწერა    | StyleOris |               | OK | Close |

სისტემას ავტომატურად მოყვება ყველა ეკრანში საწყისი სტილი "StyleOris"

ველში "სტილის აღწერა" მიუთითეთ თქვენთვის სასურველი სახელი მაგ. "ჩემი სტილი". დააჭირეთ ღილაკს "OK" .დახურეთ ნაშთების ეკრანი და გახსენით თავიდან რათა სისტემამ აღიქვას თქვენს მიერ დამატებული სტილი.დააჭირეთ სტილის ღილაკის გვერდით მდებარე შავ ისარს.ჩამოიშლება სტილების მენიუ სადაც ერთ ერთი სტილი არის თქვენს მიერ შექმნილი.

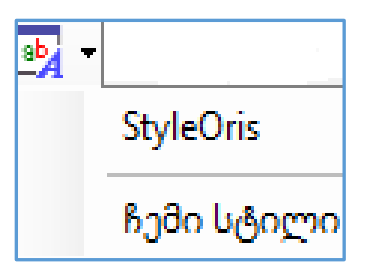

დააწკაპეთ მაუსი იმ ჩანაწერზე, რომელი სტილითაც გსურთ ეკრანის დანახვა.